## MyMidland Quick Start Guide

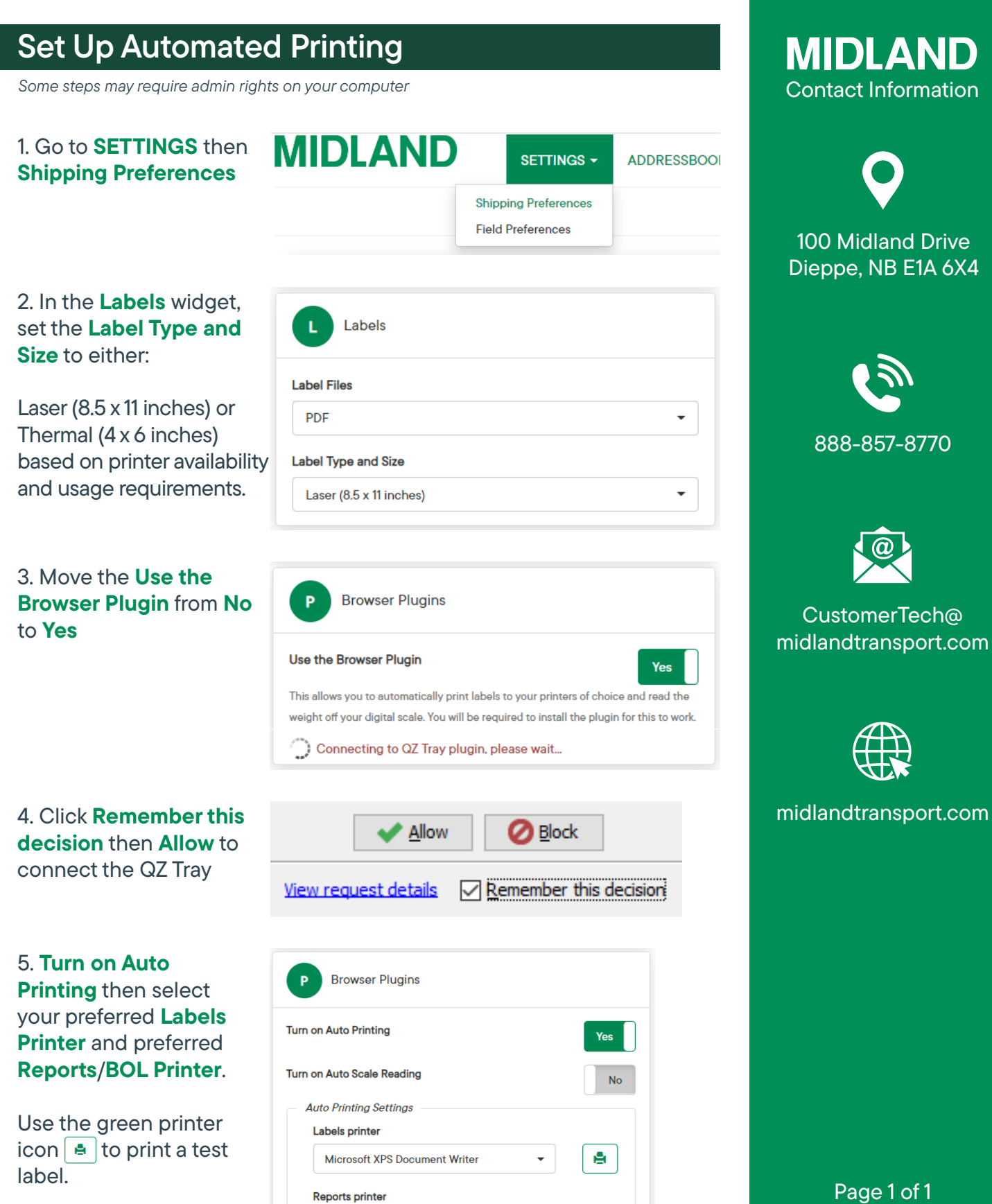

Ē.

Microsoft XPS Document Writer

02-24